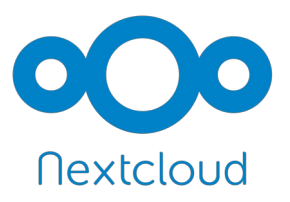

## Récupérer un fichier Supprimé

Il arrive quelquefois que l'on se trouve devant une impasse : Vous êtes persuadés que vous avez conservé un fichier sur votre disque dur. En réalité vous l'avez supprimé par inadvertance.... Tout n'est pas perdu !!!!

Sur votre disque dur la corbeille est vide. Par contre sur le Cloud il y a une corbeille aussi. Et celle-ci ne se vide que si vous le lui demandez. Donc il ne vous reste qu'a aller sur votre Cloud avec votre navigateur. Puis vous vous connectez à votre espace.

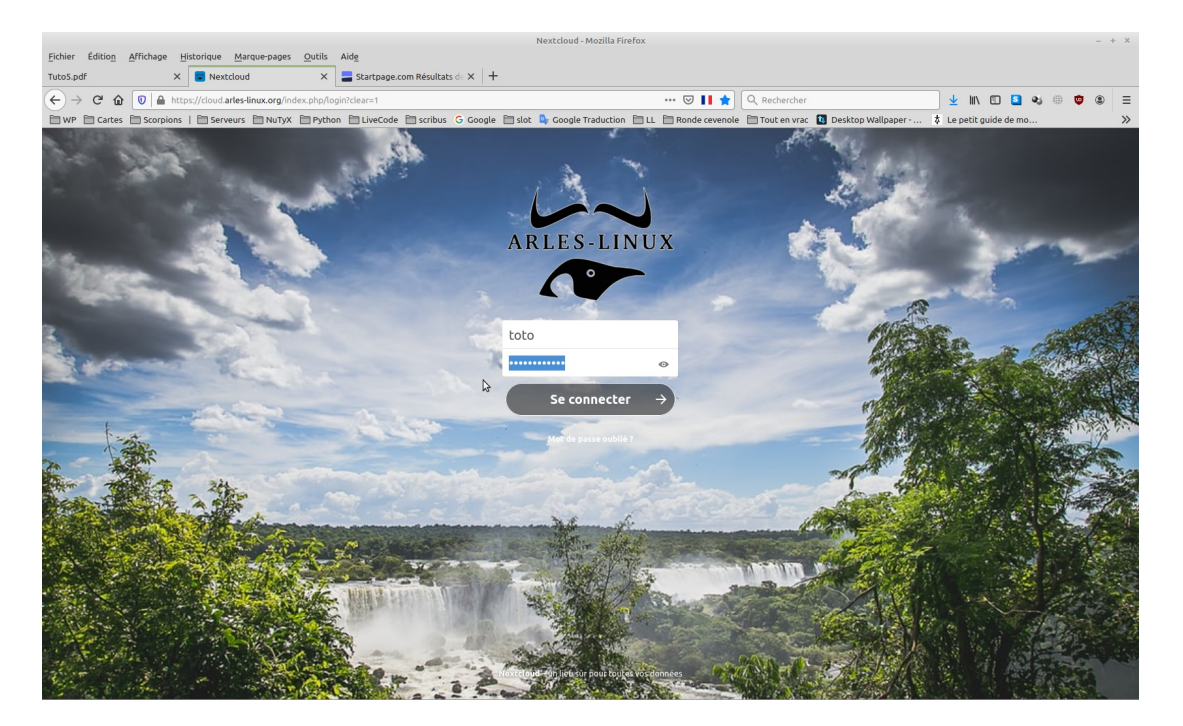

Vous accéder a votre liste de dossiers et fichiers. Regardez en bas à gauche de la fenêtre : Cliquez sur "Fichers supprimés"

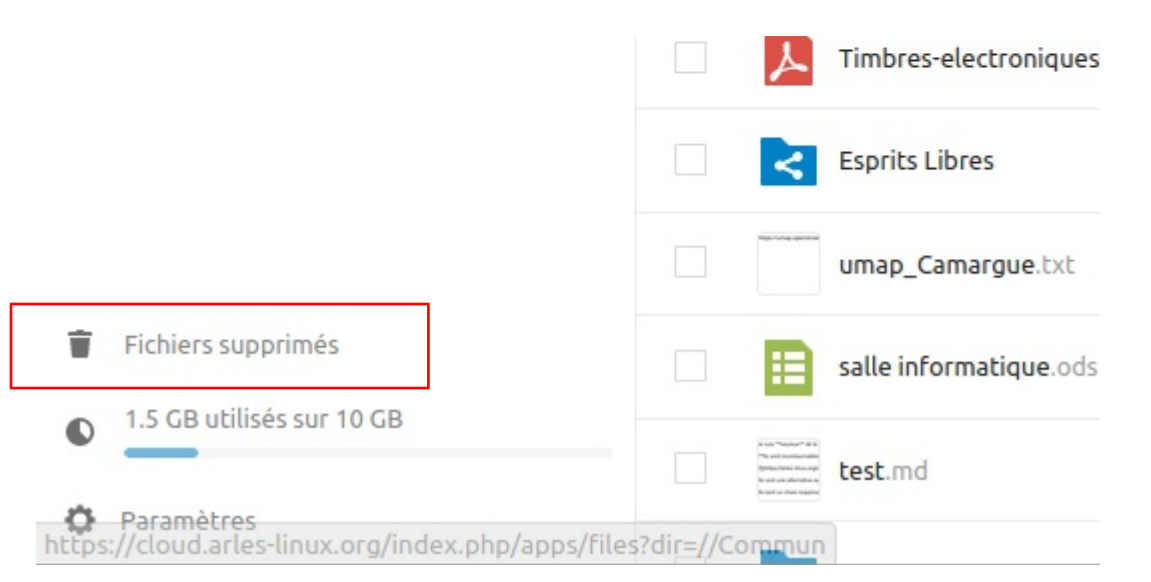

## NEXTCLOUD

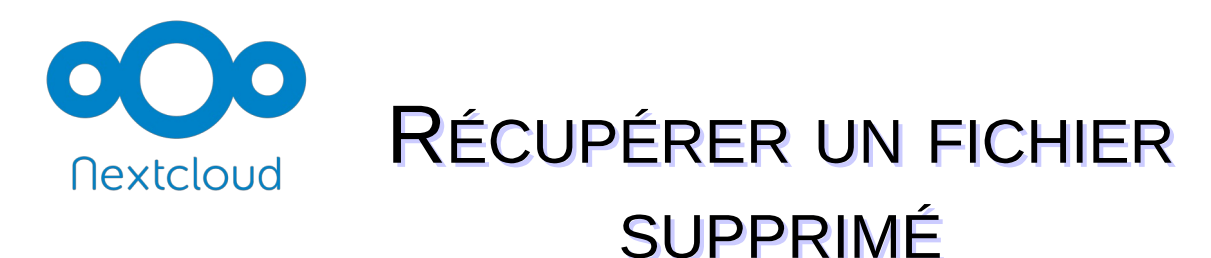

Soit vous vous rappelez le nom du fichier et dans ce cas il vous suffit de taper les premières lettres de son nom. Sinon il vous faudra lister tous les fichiers. Cela peut être très long, mais l'essensiel est de récupérer ce que l'on cherche !!!

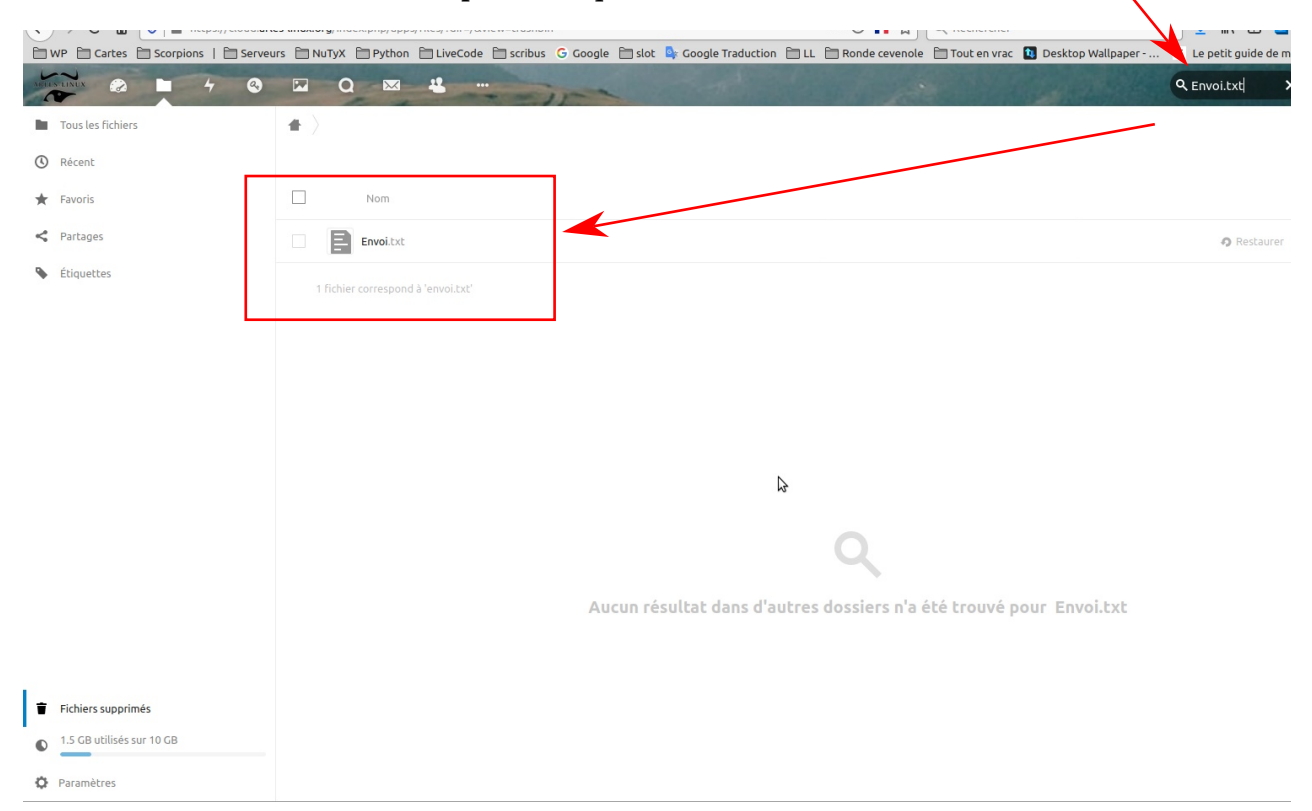

Dans l'exemple ci-dessus, je recherche un fichier nommé "Envoi.txt" Je tape ma recherche dans ce champ de texte. À chaque lettre que vous tapez la recherche se resserre et finit par trourer ce que vous tapez, si ce nom existe.

| Ronde cevenole 🗎 Tout en vrac 🚺 Desktop Wallpaper 💲 Le petit guide de mo<br>Q. Envol.txt X 🌲 |                       |
|----------------------------------------------------------------------------------------------|-----------------------|
| Q Envoi.txt 🗙 🌲                                                                              |                       |
|                                                                                              | 4                     |
|                                                                                              |                       |
|                                                                                              |                       |
|                                                                                              | Supprimé 🔻            |
| • Restaurer ••••                                                                             | il y a 2 ans          |
|                                                                                              |                       |
|                                                                                              |                       |
|                                                                                              |                       |
|                                                                                              | <b>∂</b> Restaurer →→ |

Vous cliquez sur le bouton "Restaurer". Le fichier disparait. Mais où est-il ?

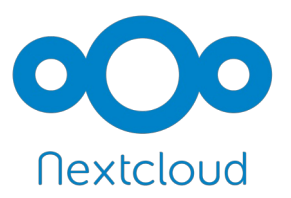

## Récupérer un fichier Supprimé

Le ficher a été placé au premier niveau de votre Cloud. C'est à dire dans la fenêtre qui s'ouvre lorsque vous vous connectez

| Tuto5.pdf X 🎦 Fic              | niers - Nextcloud X 🗧 Startpage.com Résultats de X 🕂                                                                                   |           |            |         |                 |   |
|--------------------------------|----------------------------------------------------------------------------------------------------|-----------|------------|---------|-----------------|---|
| ← → C 🏠 🔽 https://cloud        | larles-linux.org/index.php/apps/files/?dir=/&fileid=156 🗵 📘 🏠 🔍 Rechercher                                                             | <u>+</u>  | lii\ 🖽     | S 🛛     |                 | Ξ |
| WP Cartes Scorpions   Se       | veurs 🗎 NuTyX 🗎 Python 🗎 LiveCode 🗎 scribus 💪 Google 🗎 slot 🗳 Google Traduction 🗎 LL 🗎 Ronde cevenole 🗎 Tout en vrac 🚺 Desktop Wallpar | er ‡Lep   | etit guide | e de mo |                 | > |
| ATTACANT AND A STATE           |                                                                                                    |           |            | ۹ .     |                 |   |
| Tous les fichiers              | # > +                                                                                                    |           |            |         |                 | I |
| () Récent                      | Nom                                                                                                    |           |            | Taille  | Modifié 👻       |   |
| ★ Favoris                      | Atelier formations                                                                                                    | 🔗 Partagé | ***        | 17 KB   | il y a 11 jours |   |
| < Partages                     | Timbres-electroniques-1191118223451.pdf                                                                                                | <         | ***        | 39 KB   | il y a un mois  |   |
| <ul> <li>Etiquettes</li> </ul> | Esprits Libres                                                                                                    | 8         |            | 5,1 MB  | il y a 2 mois   |   |
|                                | umap_Camarguetxt                                                                                                    | <         |            | < 1 KB  | il y a 2 mois   |   |
|                                | salle informatique ods                                                                                                    | <         | •••        | 10 KB   | il y a 2 mois   |   |
|                                | test.md                                                                                                    | <         | •••        | 1 KB    | il y a 5 mois   |   |
|                                | Notes                                                                                                    | <         |            | 2 KB    | il y a 6 mois   |   |
|                                |                                                                                                    | <         | •••        | 0 KB    | il y a 6 mois   |   |
|                                | essai pour tuto km                                                                                                    | <         |            | < 1 KB  | il y a 6 mois   |   |
|                                | Carte mentale km                                                                                                    | <         |            | < 1 KB  | il y a 6 mois   |   |
|                                | B dossiers et 7 fichiers 2,6 GB                                                                                                    |           |            |         |                 |   |

Il est ici Il ne vous reste plus qu'à l'ouvrir ou à le déplacer là où vous le souhaitez.

Un exemple nombre d'éléments de ma corbeille :

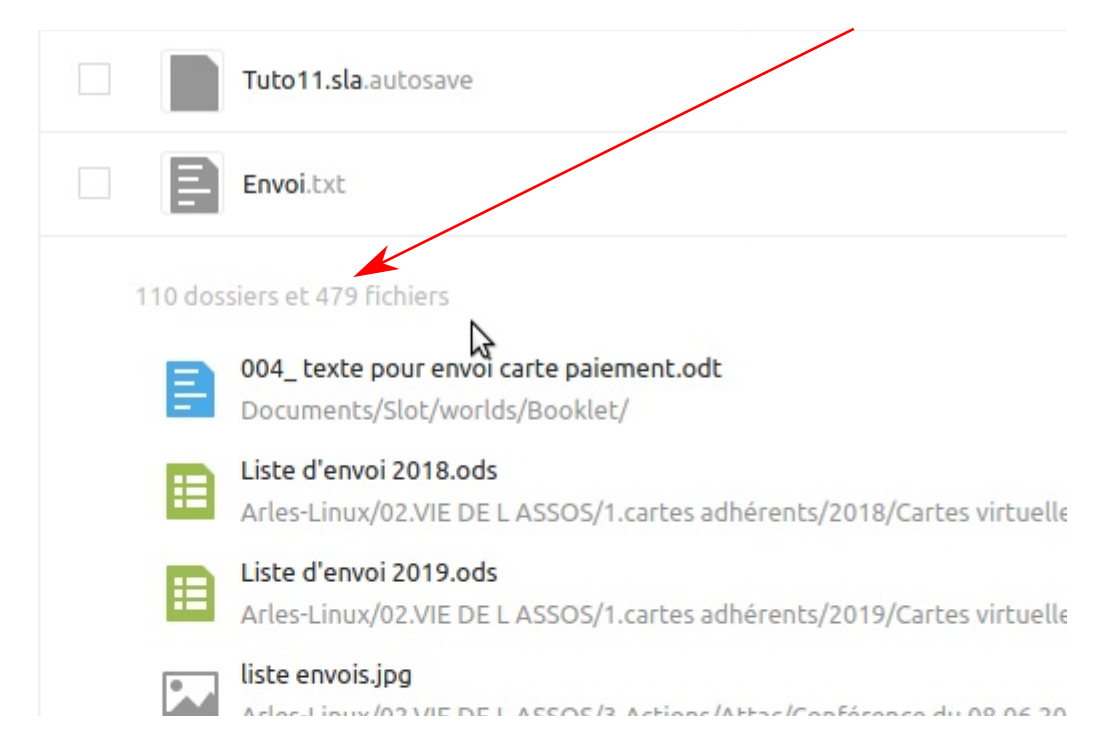

NEXTCLOUD